# **G** Reusing Member Numbers

2020 - Spring Edition

#### Overview

While reusing Members numbers is **not** a Clubessential recommended Best Practice, we understand sometimes it's necessary for a Club to do this. Several steps must be taken in order to reassign a Member number in the Office system and changes must also be made on the Website; if your Club is unified. The following guide details these processes.

### Use Case:

 In the case that a Member has a preference for a specific Member number or a Member leaves the club and the club prefers to keep Member numbers numerically low, Member numbers can be reused.

## Office

The Office system will not allow an existing Member number to be reassigned. The following steps explain how that process can be done within the Office system.

- The first step is to change the 'old/resigned' Member number by placing an 'x' or an "R" (for Resigned) in front of the Member number once you Resign the Member in Office. This will free up the Member number to be used again.
- For Web purposes, it is best if the Club has a 'Resigned' Member Type and changes both the **Member Type** and the **Member Status** in the Office record.

| Member Number      | 💌 Last Name | First Name [ | Member Type | <ul> <li>Member Status</li> </ul> | • |
|--------------------|-------------|--------------|-------------|-----------------------------------|---|
| × <mark>502</mark> | Montano     | Jen          | Resigned    | Resigned                          |   |
| x502A              | Montano     | Ruben        | Resigned    | Resigned                          |   |

Once this change has been made to the Resigned Member, assign a new Member this same "502" or "502A" number in Office.

<u>Please Note</u>: Many times the Member number is set as the default username for the Member's Website account. When Member numbers are changed in Office; those changes do **NOT** push over to update the Website. This can present a problem if the Resigned Member is still on the Website (even if they are inactive) and then the new Member pushes to the Website. The result is two different Members (one inactive and one active) with the SAME username. This will block the new Member from being able to log in.

## Website:

#### Please see the following solutions to correcting a Member number sync from the Website.

 Manually find the resigned Member in the 'inactive' admin portion of the Website directory and manually change the username to include the 'x" or the "R" at the start of the Member number. This will free up that username.

|                         | 3 - 19 <sup>2</sup> |  |
|-------------------------|---------------------|--|
| Web Account Information |                     |  |
| Username *              | x502                |  |
| Password *              |                     |  |
| Confirm Password *      |                     |  |

 If the Club does use a 'Resigned' Member type; there is another method to clear those Resigned Members completely out of the Website instead of manually updating individual usernames, detailed below. For this process, in the Office unification settings under the Member Type tab; we want to make sure the "Resigned", "Sp-Resigned" and/or "Dep-Resigned" Member types are **NOT flagged to sync to the Website**. By NOT flagging these types; when a Member is changed to a Resigned Type, the system will push the names of the Resigned Members to an area of the Website called the **Delete Queue**. Resigned Members can then be fully purged from the Website and this also frees up the username.

| indpoint sectings                     |                                             |            |                        |                    |   |
|---------------------------------------|---------------------------------------------|------------|------------------------|--------------------|---|
| Name:                                 | Support GK Office EP                        |            |                        |                    |   |
|                                       |                                             |            |                        |                    |   |
| Club Uri:                             | https://support.grandk                      | eyclub.com |                        | Validace           |   |
| Username:                             | supportOfficeapi                            |            |                        |                    |   |
| Password:                             | 74Blue#74                                   |            |                        |                    |   |
|                                       | Events in POS                               |            | 1                      | Push Members       |   |
|                                       | Activities in POS                           |            | √                      | Pull Members       |   |
|                                       | Dining in POS                               |            | 1                      | Push Member Groups |   |
|                                       |                                             |            | <b>V</b>               | Pull Member Groups |   |
| Online Orders                         |                                             | Lookup     | Value                  |                    |   |
| Enable Online C<br>Automatically send | Orders in POS<br>online orders to the kitch | Select A   | ull 🚺 Ur<br>e          | nselect All        | _ |
| Item Category Member                  | Resigned Membe                              | SD-R       | esian <mark>edA</mark> | rchive             |   |
| Select Member Types                   |                                             | Dep-       | Resigned               |                    |   |
| Name                                  |                                             | Resi       | gn TEST                |                    |   |
| Sp-Deferred Golf                      | 2                                           |            |                        |                    |   |

On the Website, from the Admin menu on the top left, access the Delete Queue by selecting Admin → Integrations → Roster Sync.

| CONTENT MGMT     | COMMUNICATION      | USER / PROFILES    | EVENTS              | REPORTING           | CONFIGURATIO       |
|------------------|--------------------|--------------------|---------------------|---------------------|--------------------|
| Articles         | Beacon Manager     | Directory / Roster | Event Manager       | Active User Listing | Editor Sandbox     |
| Document Upload  | Compose Email      | Dynamic Groups     | Today               | CE Stats            | Public Home        |
| Form Base        | CRM                | Groups             | Week   Month   Year | Global Services     | Site Configuration |
| Image Explorer   | First Impression   | Profile            | All                 | Menu Details        | Site Notifications |
| Template Manager | Inbox              | Roster Search      | Event Reports       | Profile Update      | INTEGRATIONS       |
|                  | Mail Reporting     | Staff              |                     | Session Details     | INTEGRATIONS       |
|                  | Polling            | Yellow Book        |                     | Site Statistics     | Event Billing      |
|                  | Push Notifications |                    |                     | Summary             | RosterSync         |
|                  | Surveys            |                    |                     | User Logins         | RESERVATIONS       |
|                  | Voice Messenger    |                    |                     |                     | RESERVATIONS       |
|                  |                    |                    |                     |                     | Event Manager      |

Here you will see the **Delete Queue.** Names of Resigned Members should populate here. Highlight the names and click **Delete Selected**. This will delete the Resigned Members from the Website.

| ROSTER SYNC INTER                                          | FACE    |
|------------------------------------------------------------|---------|
| Last Sync Performed 4/18/2017 at 3:12 PM<br>Delete Queue 🥡 |         |
| x502(0) - Jen Montano                                      | *       |
|                                                            |         |
|                                                            |         |
|                                                            |         |
|                                                            |         |
|                                                            |         |
| KEEP SELECTED DELETE SELECTED                              | < MATCH |
|                                                            |         |

<u>Please Note</u>: CE can set up a special function to auto clear this delete queue at the Club's request, but by default, it must be cleared manually. Please reach out to your Clubessential team to have this function set up.